## **APP TUTORIAL**

### Downloading the Helper Helper App

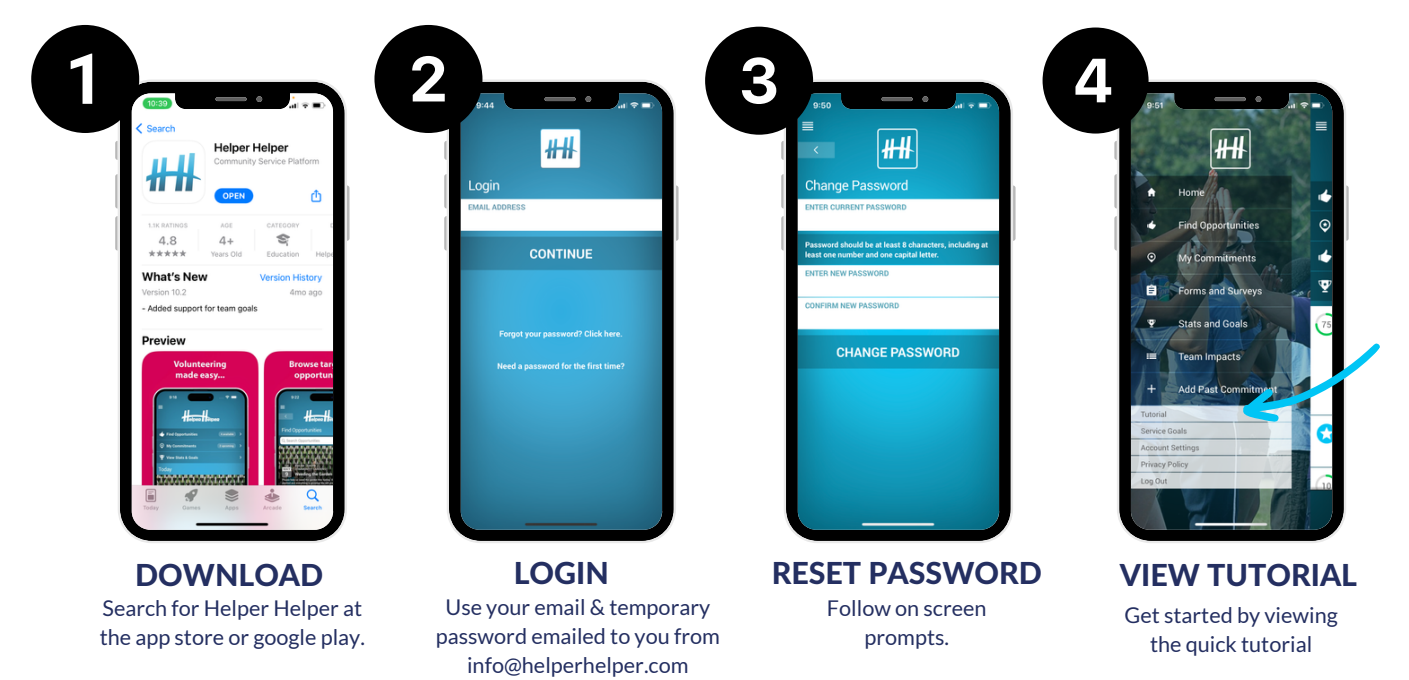

\*\* If you do not have a smartphone access Helper Helper at app.helperhelper.com

Signing Up for an Event

#### 5 Login to Helper Helper then Click ## ## Review event detials and ₩₩ 'Find Opportunities' click 'Sign Up.' $\odot$ After School Program You can now add the After School Progran 00 AM - 12:00 event to your personal calendar 11:00 AM - 12:00 PM 2 Δ ₩₩ ₩₩ elper elper 6 Click the event that you are :00 AM interested in committing to It will then ask you to confirm 2:00 PM attending. that you would like to commit - 5-0 childe 0 adu to that event. Click 'Sign Up.' ary Club Event SIGN UP

# **APP TUTORIAL**

### **Adding a Past Commitment**

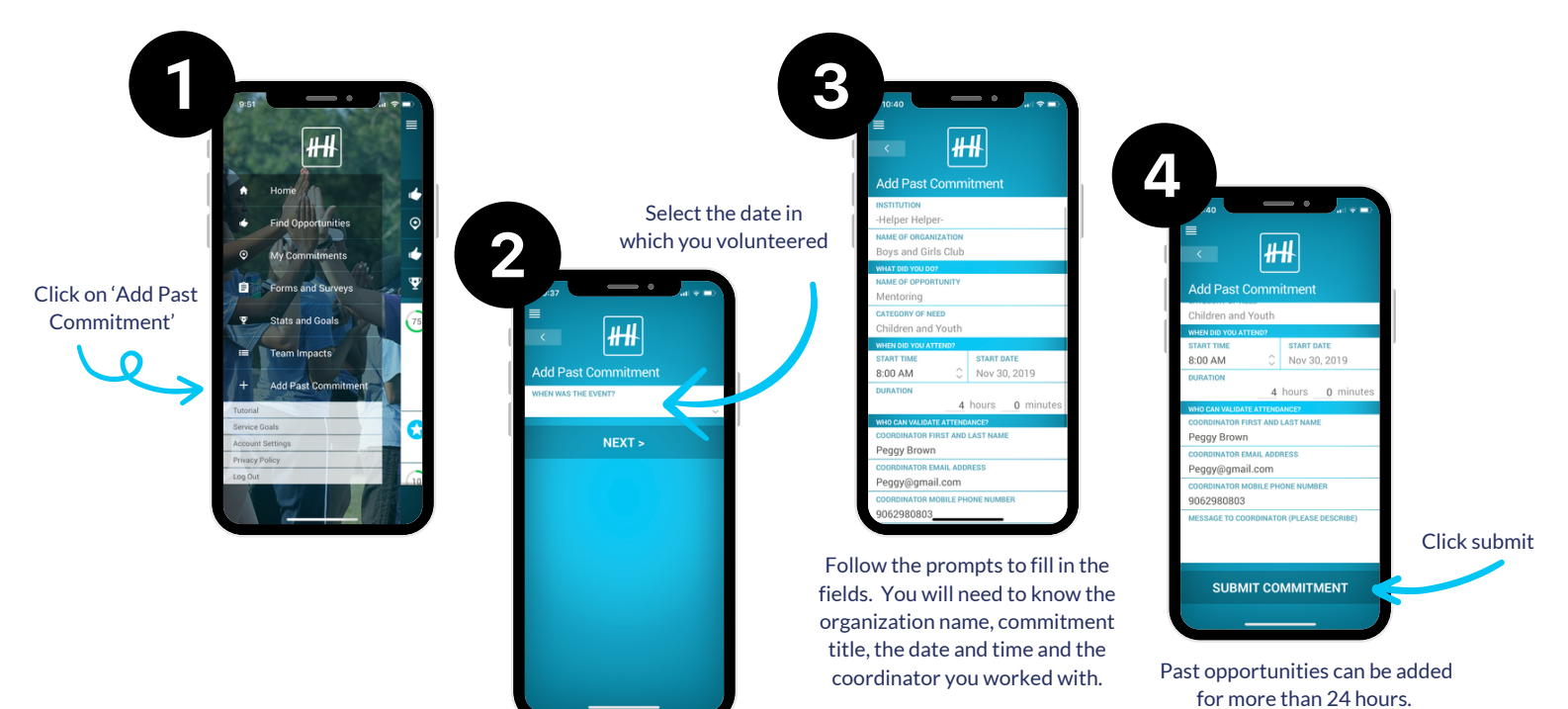

#### Checking Into an Opportunity with Validation Code

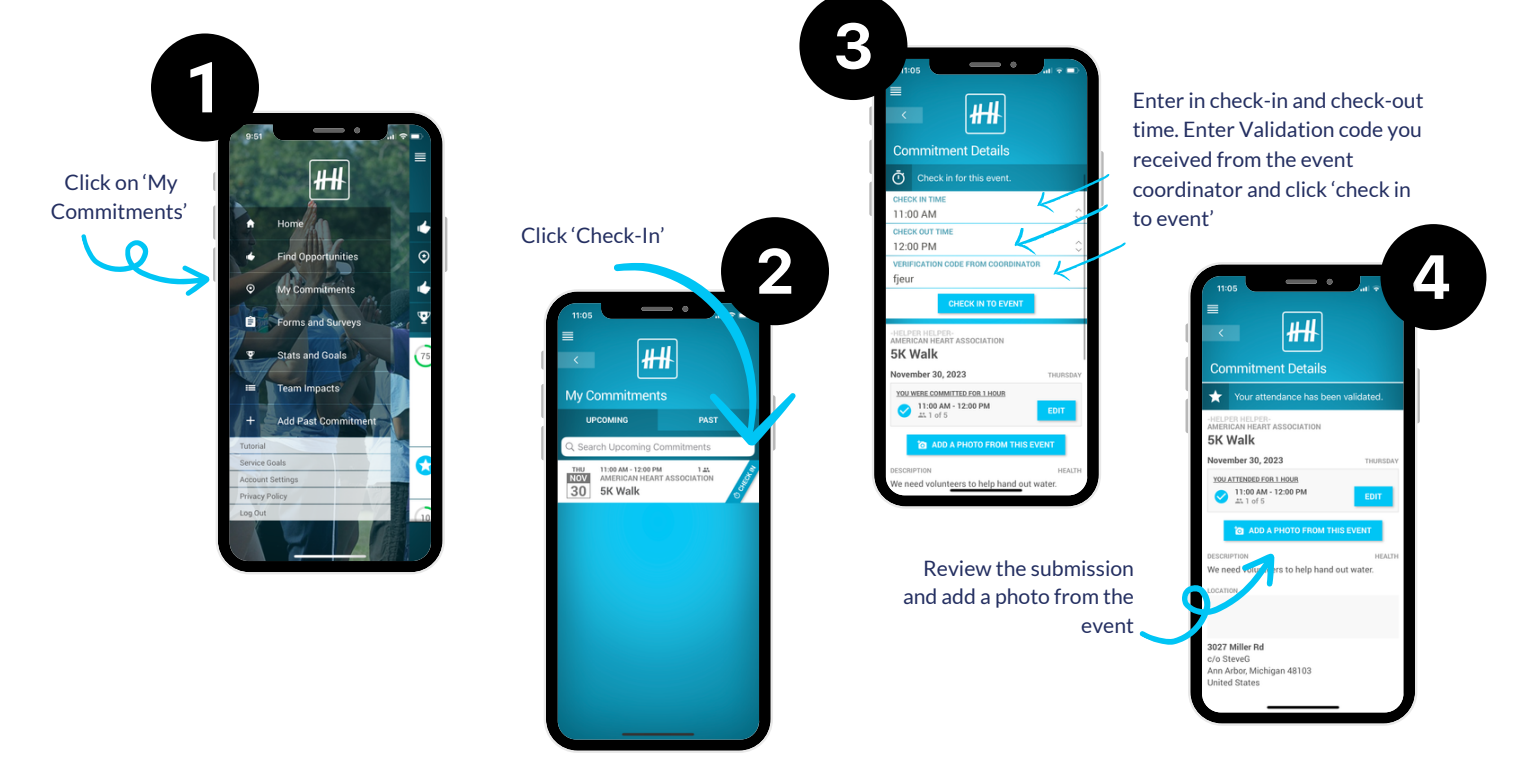